VERSION 2.1 DATE JUNE 2020

# Xerox® AltaLink® C80XX & B80XX Series Multifunction Printers Embedded Web Server Software Upgrade Installation Instructions 100, 101, or 103 versions

Upgrading Software for Xerox® ConnectKey® Technology

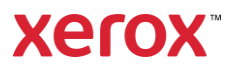

# Xerox<sup>®</sup> AltaLink<sup>®</sup> C80XX & B80XX Series Upgrade Instructions

## Using Embedded Web Server

This document details the software upgrade instructions to support the Xerox<sup>®</sup> AltaLink<sup>®</sup> X80xx Multifunction Printer. The upgrade process can be performed on Xerox<sup>®</sup> AltaLink<sup>®</sup> Multifunction Printers built on ConnectKey® Technology that currently run software versions **100.xxx.xxxxxxx** or **101.xxx.xxxxx or 103.xxx.xxxxxx**. Note: To access administrative settings and to perform the software upgrade procedures, you must have system administrator access privileges.

### Print a Configuration Report and Identify Software Version

To view the IP address of your printer, print a Configuration Report. Ensure that you print and keep a copy of the Configuration Report for reference until after the firmware update has been completed.

- 1. At the printer control panel, touch the **Home** button.
- 2. Touch Device > Information Pages.
- 3. Touch Configuration Report, then touch Print.
- 4. On the printed configuration report, check the system software version under the **Software Version** section.

|                      | Information Pages | ; |       | × |  |
|----------------------|-------------------|---|-------|---|--|
|                      |                   |   |       |   |  |
| Configuration Report |                   |   | Print |   |  |
| Billing Summary      |                   |   | _     |   |  |

#### Upgrade Procedures

| Software Upgrade Utility | To upgrade your device, we recommend that you use the Xerox <sup>®</sup> ConnectKey <sup>®</sup> |
|--------------------------|--------------------------------------------------------------------------------------------------|
| (Recommended)            | Technology Software Upgrade Utility. This utility enables you to upgrade your device by          |
|                          | running through our quick and easy-to-use tool interface. To use the recommended                 |
|                          | automatic upgrade process, follow the instructions provided.                                     |
| Embedded Web Server      | If you experience problems with the Software Upgrade Utility, you can upgrade the                |
| Software Upgrade         | software manually using the Embedded Web Server on the device.                                   |

This process updates devices running software versions 100, 101 or 103 to a later version of software for Xerox<sup>®</sup> ConnectKey<sup>®</sup> Technology.

#### Requirements

- 1. Verify the current software version installed on your device. For instructions, refer to Print a Configuration Report and Identify Software Version. If the software version number does not start with 100 or 101 or 103, then the wrong device is being used.
- 2. Ensure that the printer is configured and connected to the network.
- 3. Ensure that you have the IP address of the Xerox<sup>®</sup> AltaLink<sup>®</sup> device and can connect to it successfully. To locate the IP address, refer to Print a Configuration Report and Identify Software Version.
- 4. Ensure that HTTP is enabled on your Xerox<sup>®</sup> AltaLink<sup>®</sup> device. For details, refer to the HTTP on the configuration page under **Protocols > HTTP** or *System Administrator Guide* for your device on www.xerox.com/office/support.

Notes: The zip file contains the Software Upgrade Utility instructions, Embedded Web Server Software Upgrade Instructions, ckupgrade-xxxxxxxx.jar, dlm upgrade file, any associated Web apps to install, and the software manifest file. Do not modify the structure or format of the zip file.

#### Downloading the Package for Upgrade

To upgrade the device software from 100, 101 or 103 to a later version manually, use the following instructions.

- 1. At your computer, download the Upgrade Software:
  - a. Locate the software and download to your desktop.
  - b. Double-Click on the downloaded Xerox®\_AltaLink®\_X80x0\_Software\_Upgrade\_zip file and extract all content to the desktop. This should create a new directory on the desktop with the same name as the downloaded zip file.
  - c. Open the directory and double click down to find Xerox®\_AltaLink®\_x80xx\_Software\_Upgrade\_.zip file. Double-Click this zip file, enter the DLM directory and then enter the AltaLink\_X80xx directory.
  - d. Highlight the **453170v2.dlm** file and the **AltaLink\_X80xx\_system-sw# ENG\_MOD.DLM** file. Extract the 2 files to the already created directory on the desktop.

#### Creating the Clone File (Optional)

- 1. At your computer, open a Web browser, then type the IP Address of your Xerox<sup>®</sup> AltaLink<sup>®</sup> printer using the format http://xxx.xxx.xxx.
- 2. From the top menu click **Properties**. If you receive a security warning, click to continue. If the printer is locked, a login screen appears.

Note: The default system administrator login user name is **admin** and the default password is either **1111** or the machine serial number (please note that the password is case sensitive).

- 3. Type the login details for the system administrator. The Configuration Overview page appears.
- 4. In the left-navigation pane, click **General Setup > Cloning.**
- 5. To clone all features, click the **Create/ Install File** button.

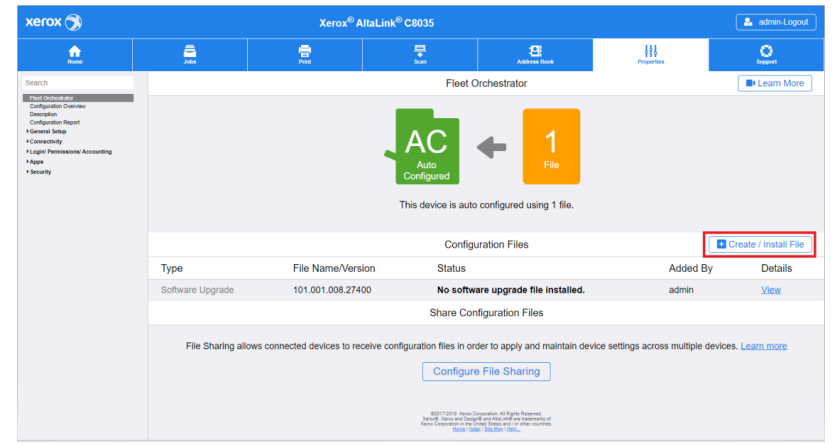

6. Select Create a file Button.

| Image: Configuration Files     Image: Configuration Files       Type     File Name/Version     Status       Type     File Name/Version     Status       Type     File Name/Version     Status       Schware Upgrade     10.001.008.27400     No software upgrade       Schware Upgrade     10.001.008.27400     No software upgrade                                                                                                    | xerox 🍞                                                                                                    | Xerox®AltaLink®C8035                                                                                                    |                         |                    |                                     |  |          |  |
|----------------------------------------------------------------------------------------------------|----------------------------------------------------------------------------------------------------|----------------------------------------------------------------------------------------------------|-------------------------|--------------------|-------------------------------------|--|----------|--|
| Exercit     Fleet Orchestrator       Building for the memory<br>Strategies are the<br>"-Constraint"<br>'-Constraint"<br>'-Constraint" | <u>.</u>                                                                                                    | <u>_</u>                                                                                                    | Prote Same Address Data |                    |                                     |  | <u>.</u> |  |
| Revenue de la constance de la constance de la                                                                                                    | Search                                                                                                    |                                                                                                    |                         | Fleet Orchestrator |                                     |  |          |  |
| Configuration Files         Called / Im           Type         File Name/Version         Status         Instati ar File         Instati ar File <td>Net Constraints<br/>Configuration Overview<br/>Configuration Report<br/>Configuration Report<br/>- Consent State<br/>- Consent State<br/>- Consent State<br/>- Consenting<br/>- Appe<br/>- Speciestly<br/>- Speciestly</td> <td colspan="6">Arco<br/>Configured Configured using 1 file.</td>                                                                                                    | Net Constraints<br>Configuration Overview<br>Configuration Report<br>Configuration Report<br>- Consent State<br>- Consent State<br>- Consent State<br>- Consenting<br>- Appe<br>- Speciestly<br>- Speciestly | Arco<br>Configured Configured using 1 file.                                                                                                    |                         |                    |                                     |  |          |  |
| Type         File Name/Version         Status         Institut is File.         Institut is File.         Institut is File.         Institution is consume typesate.         Add on file.         Add on file.         Add on file.         Constitution is Consume typesate.         Add on file.         Constitution is Consume typesate.         Constitution is Consume typesate.         Constitution is Constypesate.         Constypesate.         Constitu                                                                                                    |                                                                                                    |                                                                                                    | Create / Install File   |                    |                                     |  |          |  |
| Software Upgrade 101.001.008.27400 No software upgrade file installed. Add On the Add On the Software Upgrade file installed. Add On the Company of the Share Configuration Files Common Company of the Software Upgrade file installed.                                                                                                    |                                                                                                    | Туре                                                                                                    | File Name/Vers          | Install a          | File                                |  |          |  |
| Share Configuration Files Create a File<br>Create a Close or Add On fi<br>Current decise settings.                                                                                                    |                                                                                                    | Software Upgrade                                                                                                    | 101.001.008.274         | 00 No softw        | No software upgrade file installed. |  |          |  |
| current device settings.                                                                                                    |                                                                                                    | Share Configuration Files Create a File Create a Call of the of<br>create a Call of the of<br>create |                         |                    |                                     |  |          |  |
| File Sharing allows connected devices to receive configuration files in order to apply and maintain device settings across multiple devices. Loann m<br>Configure File Sharing                                                                                                    |                                                                                                    | File Sharing allows connected devices to receive configuration files in order to apply and maintain device settings across multiple devices. Learn more Configure File Sharing with the start arguing and the start arguing the start arguing the star                                                                                                    |                         |                    |                                     |  |          |  |

7. Scroll to bottom of page and select **Create** button.

| xerox 🍞                                                                                                    | Xerox <sup>®</sup> AltaLink <sup>®</sup> C8035 |                                                                                                    |                                                                                 |                                                                                                    |               | 🔒 admin-Logout |  |  |  |
|----------------------------------------------------------------------------------------------------|------------------------------------------------|----------------------------------------------------------------------------------------------------|---------------------------------------------------------------------------------|----------------------------------------------------------------------------------------------------|---------------|----------------|--|--|--|
| nee.                                                                                                    |                                                | <b>R</b> ive                                                                                                    |                                                                                 | Address Book                                                                                                    |               | C<br>Support   |  |  |  |
| Search                                                                                                    | Download This File                             |                                                                                                    |                                                                                 |                                                                                                    |               |                |  |  |  |
| Floot Orchestrator<br>Configuration Overview<br>Description                                                                                                    |                                                | Configuration Settings                                                                                                    |                                                                                 |                                                                                                    |               |                |  |  |  |
| Configuration Report<br>- Concentration<br>- Logan Payments Accounting<br>- Logan Payments Accounting<br>- Second Payments Accounting<br>- Second Payments Accounting |                                                |                                                                                                    | Select: All groups selected                                                     | Hide Setting                                                                                                    | <b>J</b> S    |                |  |  |  |
|                                                                                                    | Apps                                           | Copy (Details     Print Settings (I     Server Fax (De)     Workflow Scann     Workflows (Det)                                             | )<br>Details)<br>tails)<br>ning ( <u>Details</u> )<br>ails)                     | <ul> <li>D Card Copy (Details)</li> <li>Email (Details)</li> <li>Internet Fax (Details)</li> <li>Scan To Destination (Details)</li> <li>One-Touch (Details)</li> </ul> | <u>lls</u> )  |                |  |  |  |
|                                                                                                    | General Settings                               | <ul> <li>Administration (</li> <li>Feature Installal</li> <li>Paper Managen</li> <li>Internationalizat</li> <li>Web Services ()</li> </ul> | (D <u>etails)</u><br>tion<br>nent ( <u>Details)</u><br>tion<br><u>Details</u> ) | <ul> <li>Security (<u>Details</u>)</li> <li>Job Management (<u>Details.</u>)</li> <li>Remote Services (<u>Details.</u>)</li> <li>Energy Saver</li> </ul>               | u)<br>u)      |                |  |  |  |
|                                                                                                    | Connectivity                                   | Connectivity Set                                                                                                    | ttings <u>(Details</u> )                                                        |                                                                                                    |               |                |  |  |  |
|                                                                                                    | Access & Accounting                            | Accounting (Del     Customer Logo                                                                                                    | talls)                                                                          | Authentication & Authoriza Configuration     (Details)     Device Address Book (Details)                                                                               | tion<br>alis) |                |  |  |  |
|                                                                                                    |                                                |                                                                                                    |                                                                                 |                                                                                                    |               | Cancel Create  |  |  |  |

Note: When the clone process completes, the following page appears.

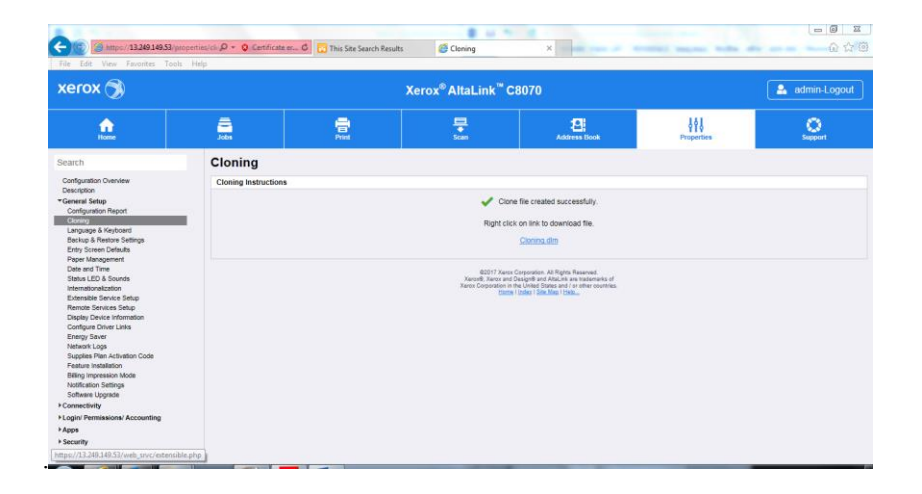

8. Click the **cloning.dlm** hyperlink and save the .dlm file to your local hard drive.

#### Enabling Software Upgrades

- 1. At your computer, open a Web browser, then type the IP Address of your Xerox<sup>®</sup> AltaLink<sup>®</sup> printer using the format http://xxx.xxx.xxx.
- 2. From the top menu click **Properties**. If you receive a security warning, click to continue. If the printer is locked, a login screen appears.

Note: The default system administrator login user name is **admin** and the default password is either **1111** or the machine serial number (please note that the password is case sensitive).

- 3. Type the login details for the system administrator. The Configuration Overview page appears.
- 4. In the left-navigation pane, click **Security > Installation Policies**.
- 5. For Software Upgrade, enable the check box for Allow Software Upgrades, then scroll down and click Apply.
- 6. To install weblets, enable the check box for Allow Weblet Installation.

| xerox 🄊                                                                                                    | Xerox <sup>®</sup> AltaLinK <sup>®</sup> C8055                                       |                                                 |              |            | admin-Logout  |
|----------------------------------------------------------------------------------------------------|--------------------------------------------------------------------------------------|-------------------------------------------------|--------------|------------|---------------|
| Home Jobs                                                                                                    | Print                                                                                | Scan                                            | Address Book | Properties | Support       |
| Search                                                                                                    | EE / Installation Pol                                                                | icies                                           |              |            | *             |
| Configuration Overview<br>Description<br>*General Setup<br>E.Connectivity<br>Login/ Permissions/ Accounting<br>*Apps<br>*Security<br>Password Policies<br>Installation Policies<br>Installation Policies<br>Secure pilot      | Installation<br>Backup & Restore<br>Allow Backup Fil<br>Cloning<br>Only encrypted cl | Policies<br>e Restore<br>ione files can be inst | alled        | •          | Take me there |
| Authentication (Login)<br>Flogg<br>Flogg<br>Flogg<br>Flogg<br>IP Fitching<br>IP Fitching<br>IP Face<br>USB Port Security<br>Imago Crewent Security<br>PostScript © Passwords<br>Hide User Name'<br>Software Verification Test | Software Upgrade                                                                     | Ipgrades                                        |              |            | Take me there |
|                                                                                                    | Remote Software Do                                                                   | ownload                                         | •            |            | Take me there |
|                                                                                                    | Weblet                                                                               | tallation                                       |              |            | Take me there |
|                                                                                                    | Fleet Management T                                                                   | ips                                             |              |            | Apply         |

#### Installing the Software

If upgrading from any release 100, 101 or 103, 2 files will need to be loaded (1 at a time).

- 1. Return to the Software Upgrade page, from the left-navigation pane, click General Setup > Software Upgrade.
- 2. Install the pre-upgrade patch for your device:
  - a. Click **Create/Install File then click Install a File.** Make sure **Software Upgrade File** radio button is selected. Scroll to the bottom and **Select Chose File**. Locate the **453170v2.dlm** file that was saved to the directory on the desktop. Select the file, then click Open.
  - b. Click Install. A file submission message appears. Click OK.
  - c. Let the 1<sup>st</sup> software installation complete. Please note, if this file is not loaded prior to loading the software file the upgrade will fail.
- 3. After the first file is installed, return to Software Upgrade page, from the left-navigation pane, click **General Setup >** Software Upgrade.
  - a. Click **Create/Install File then click Install a File.** Make sure **Software Upgrade File** radio button is selected. Scroll to the bottom and **Select Chose File**. Locate the **AltaLink\_X80xx\_system-sw# ENG\_MOD.DLM** file saved to the directory on the desktop.
  - b. Select the AltaLink\_X80xx\_system-sw# ENG\_MOD.DLM file, then click Open.
  - c. Click Install. A file submission message appears. Click OK.
  - d. Let the 2nd software installation complete. Please note, if this file is not loaded prior to loading the software file the upgrade will fail.

4. If the upgrade is successful, continue with instructions. If the upgrade fails and a failed upgrade report is generated, navigate to the Appendix for instructions on how to recover.

#### Reapplying the Clone File (Optional)

- 1. At your computer, open a Web browser, then type the IP Address of your Xerox<sup>®</sup> AltaLink<sup>®</sup> printer using the format http://xxx.xxx.xxx.
- 2. From the top menu click **Properties**. If you receive a security warning, click to continue. If the printer is locked, a login screen appears.

Note: The default system administrator login user name is **admin** and the default password is either **1111** or the machine serial number (please note that the password is case sensitive).

- 3. Type the login details for the system administrator. The Configuration Overview page appears.
- 4. In the left-navigation pane, click General Setup > Cloning.
- 5. Select Install file

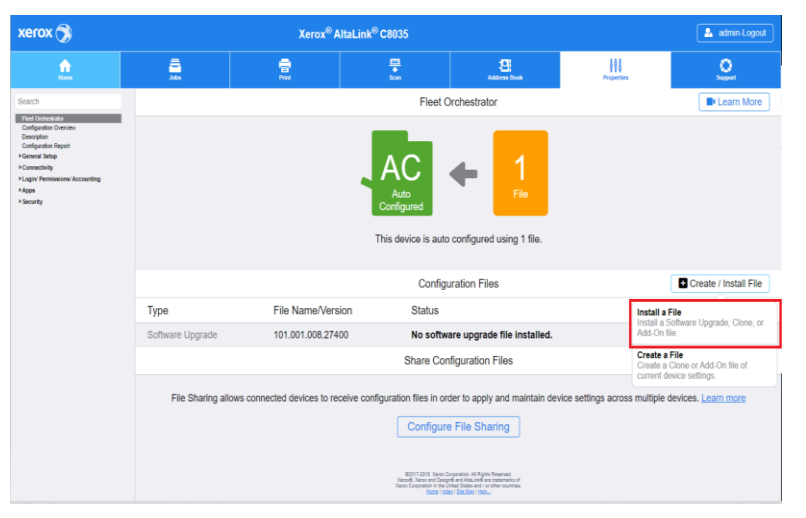

#### 6. Select Clone file

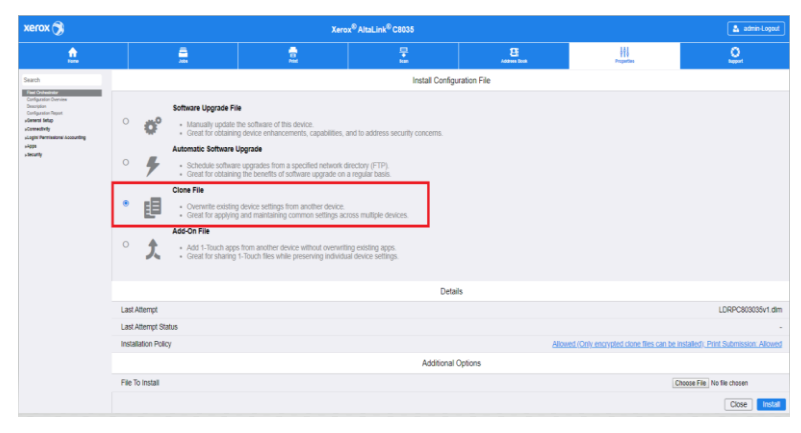

7. Select Choose file and select the previously saved file from your hard drive

| xerox ()                                                                                                    | Xerox® AltaLink® C8035                                                                                                    |          |          |                                                                                                    |                   |            |          |
|----------------------------------------------------------------------------------------------------|----------------------------------------------------------------------------------------------------|----------|----------|----------------------------------------------------------------------------------------------------|-------------------|------------|----------|
| <u>e</u>                                                                                                    |                                                                                                    | <u>_</u> | <b>a</b> | The second second secon | 2<br>Address Ecck | ₽espectars | <u>.</u> |
| Search                                                                                                    | Instal Configuration File                                                                                                    |          |          |                                                                                                    |                   |            |          |
| RecEntered to the second second secon | Software Lippacke File         Image states of the dense.         - Great for classing device reframements, capabilities, and to address security concerns.         - Great for classing device reframements, capabilities, and to address security concerns.         - Great for classing device reframements, capabilities, and to address security concerns.         - Great for classing device reframements, capabilities, and to address security concerns.         - Great for classing device reframe of great set in the state regreate the set.         - Great for classing device reframe device.         - Great for classing device reframe device.         - Great for classing device reframe device.         - Great for classing device reframe device.         - Great for classing for an order device. without coverviting entiting ages.         - Address for a braining "Great set brains of the lower set brain device. |          |          |                                                                                                    |                   |            |          |
|                                                                                                    | Details                                                                                                    |          |          |                                                                                                    |                   |            |          |
|                                                                                                    | Last Attempt LDRPC800039v1.dlm                                                                                                    |          |          |                                                                                                    |                   |            |          |
|                                                                                                    | Last Attempt Status -                                                                                                    |          |          |                                                                                                    |                   |            |          |
|                                                                                                    | Installation Policy Allowed (Coty encrypted clone files can be installed). Print Submission: Allowed                                                                                                    |          |          |                                                                                                    |                   |            |          |
|                                                                                                    | Additional Options                                                                                                    |          |          |                                                                                                    |                   |            |          |
|                                                                                                    | File To Install Choose File No file choose                                                                                                    |          |          |                                                                                                    |                   |            |          |
|                                                                                                    | Close Indat                                                                                                    |          |          |                                                                                                    |                   |            |          |

8. Select Install

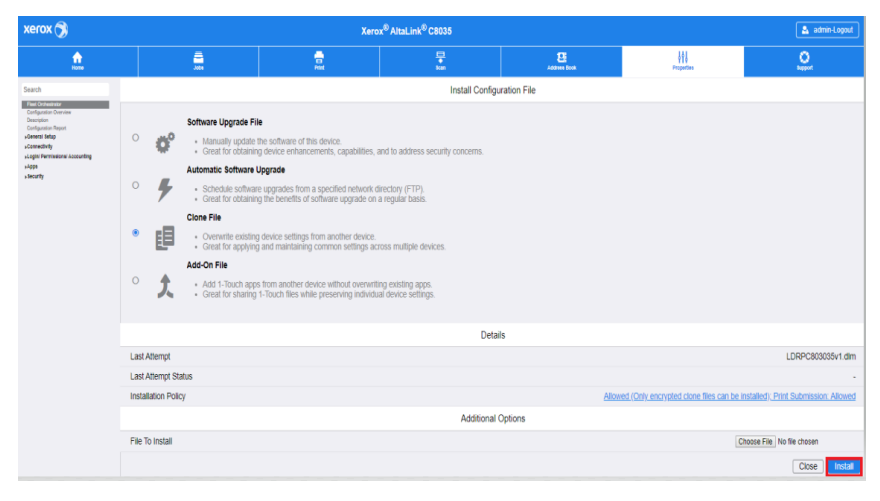

#### 9. Click OK.

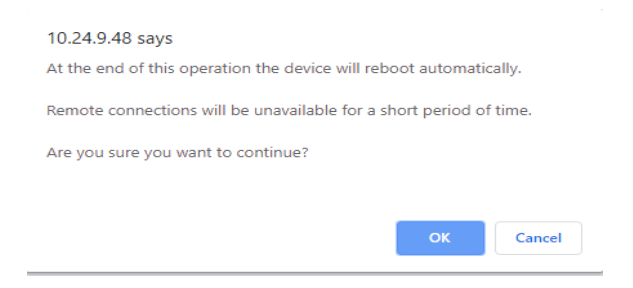

Note: The Embedded Web Server is unavailable during cloning installation. When the cloning process completes, the device restarts automatically.

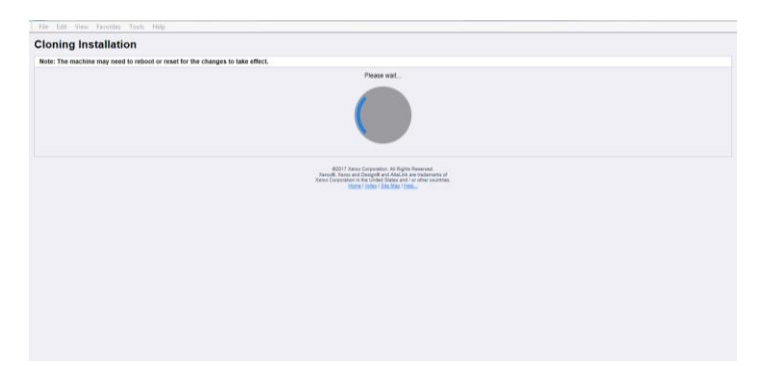

10. To verify that the clone file installed successfully, refresh the browser.

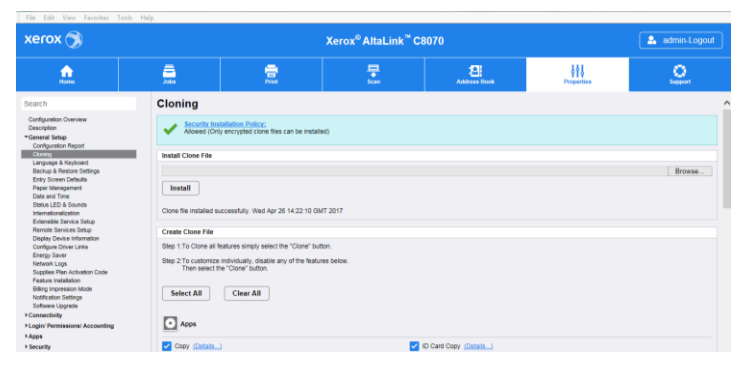

Congratulations! You have upgraded the software on your Xerox® AltaLink® device for Xerox® ConnectKey® Technology successfully!

### Appendix: Failed Software Upgrade

This section details the process to follow if the software upgrade fails. If any of the following Printed Error Reports are generated, proceed to the instructions below.

- Printed Error Report showing "Launch Release Missing"
- Printed Error Report showing "Launch Release Corrupted"
- Printed Error Report showing "Launch Release Version Mismatch"
- 1. The Launch DLM Recovery Patch (LDRP) needs to be loaded on the device. The recovery patch is speed specific so use the following table to determine which patch to load:

| Device            | <b>Recovery Patch</b> | Link          |
|-------------------|-----------------------|---------------|
| C8030/35          | LDRPC803035v1.dlm     | LDRPC803035v1 |
| C8045/55          | LDRPC804555v1.dlm     | LDRPC804555v1 |
| C8070             | LDRPC8070v1.dlm       | LDRPC8070v1   |
| B8045/55/65/75/90 | LDRPB804590v1.dlm     | LDRPB804590v1 |

- 2. Follow the appropriate Link above. Click Accept to download the zip file to the desktop.
- 3. Double-Click the downloaded file and unzip to the desktop.
- 4. The identified patch needs to be loaded via EWS.
  - a. At your computer, open a Web browser, then type the IP Address of your Xerox<sup>®</sup> AltaLink<sup>®</sup> printer using the format http://xxx.xxx.xxx.
  - b. From the top menu click **Properties**. If you receive a security warning, click to continue. If the printer is locked, a login screen appears.
  - c. Note: The default system administrator login user name is **admin** and the default password is either **1111** or the machine serial number (please note that the password is case sensitive).
  - d. Type the login details for the system administrator. The Configuration Overview page appears.
  - e. From the left-navigation pane, click **General Setup > Software Upgrade**.
    - Click **Browse**, then locate the LDRPx80xxV1.dlm file that was unzipped to the desktop.
    - Select the located file, then click **Open.**
    - Click Install Software. A file submission message appears. Click OK.

Note: While the file is transferring, do not navigate from the transfer page until the file completes.

- 5. Once completed, reboot the device.
- 6. Try Software Upgrade again. The pre-install patch 453170v2.dlm does not need to be loaded again.

If instead during the upgrade the EWS screen provided an error notification saying the software file in invalid, please check the following:

- 1. Print a Configuration Sheet and check the Device Software.
- Next check the Network Controller software version under Software Version. If the listed version for the Network Controller is not appended with 453170v2.dlm, the required patch was not loaded. Please navigate to Section "Installing Software" and follow the upgrade procedure under the section <u>If upgrading from a release that begins with</u> <u>100.xxx.xxx.xxxxx</u>: